- 1. Lade dir die App "Untis Mobile" (kostenlos) aus deinem App-Store herunter und installiere sie.
- 2. Klicke auf "Profil hinzufügen"

3. Gib in dem Feld "Schule suchen" ein: "GES Osterfeld" und klicke anschließend auf das rechteckige Feld.

 Verwende folgende Zugangsdaten f
ür den Login: Benutzer: vorname\_nachname (Kleinschreibung beachten!) Das Passwort ist dein Geburtsdatum in folgendem Format: JJJJMMTT.

Beispiel: Max Meier, geboren am 17. März 2004 verwendet Benutzer: max\_meier Passwort: 20040317

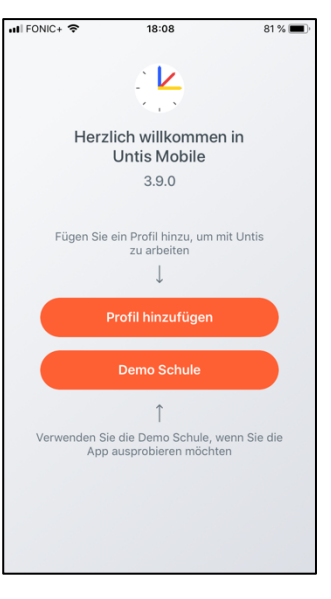

| 🖬 FONIC+ 🗢                     |               |    | 18:09           |    |   |        |          | 80 % 🔳  |                |  |
|--------------------------------|---------------|----|-----------------|----|---|--------|----------|---------|----------------|--|
| $\times$                       |               | Pr | ofil hinzufügen |    |   |        |          |         |                |  |
|                                |               |    |                 |    |   |        |          |         |                |  |
| SCHULE SUCHEN                  |               |    |                 |    |   |        |          |         |                |  |
| GES                            | GES Usterreid |    |                 |    |   |        |          |         |                |  |
|                                |               |    |                 |    |   |        |          |         |                |  |
| GES Osterfeld                  |               |    |                 |    |   |        |          |         |                |  |
| 46117 Oberhausen, Heinestr. 22 |               |    |                 |    |   |        |          |         |                |  |
| _                              |               |    |                 |    |   |        |          |         |                |  |
|                                |               |    |                 |    |   |        |          |         |                |  |
|                                |               |    |                 |    |   |        |          |         |                |  |
|                                |               |    |                 |    |   |        |          |         |                |  |
|                                |               |    |                 |    |   |        |          |         |                |  |
|                                |               |    |                 |    |   |        |          |         |                |  |
|                                |               |    |                 |    |   |        |          |         |                |  |
|                                |               |    |                 |    |   |        |          |         |                |  |
|                                |               |    |                 |    |   | •      |          |         |                |  |
| d M                            | е             | r  | τ               | Z  | u |        | 0        | р       | u              |  |
|                                |               | 4  |                 | L. | • |        |          |         |                |  |
| a s                            | a             | T  | g               | n  | J | K      | <u> </u> | 0       | а              |  |
|                                |               |    |                 |    |   |        |          |         | -              |  |
| Ŷ                              | У             | X  | С               | V  | α | n      | m        |         | $(\mathbf{X})$ |  |
|                                |               |    | Learnaichen     |    |   |        |          | Queleas |                |  |
| 123                            | Leerzeichen   |    |                 |    |   | Suchen |          |         |                |  |

| 🖬 FONIC+ 🗢 |                       |     |   | 18:10       |   |            |   | 80 % 🔳 ' |              |  |  |  |
|------------|-----------------------|-----|---|-------------|---|------------|---|----------|--------------|--|--|--|
| <          |                       |     |   | Login       |   |            |   |          |              |  |  |  |
|            | Schule GES Osterfeld  |     |   |             |   |            |   |          | ł            |  |  |  |
|            | Anon                  | iym |   |             |   | $\bigcirc$ |   |          |              |  |  |  |
|            | BENUTZER<br>max_meier |     |   |             |   |            |   |          |              |  |  |  |
| ļ          | Passwort              |     |   |             |   |            |   |          |              |  |  |  |
|            | Login                 |     |   |             |   |            |   |          |              |  |  |  |
|            | Passwort vergessen?   |     |   |             |   |            |   |          |              |  |  |  |
| 1          | 2                     | 3   | 4 | 5           | 6 | 7          | 8 | 9        | 0            |  |  |  |
| -          | 1                     | :   | ; | (           | ) | €          | & | @        | "            |  |  |  |
| #+=        |                       |     | , |             | ? | !          | ' |          | $\bigotimes$ |  |  |  |
| ,          | ABC                   | Г   | L | Leerzeichen |   |            |   | Fertig   |              |  |  |  |

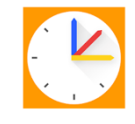